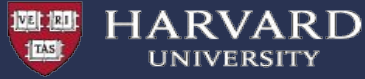

# Using Containers on the Cannon Cluster : Singularity/Apptainer

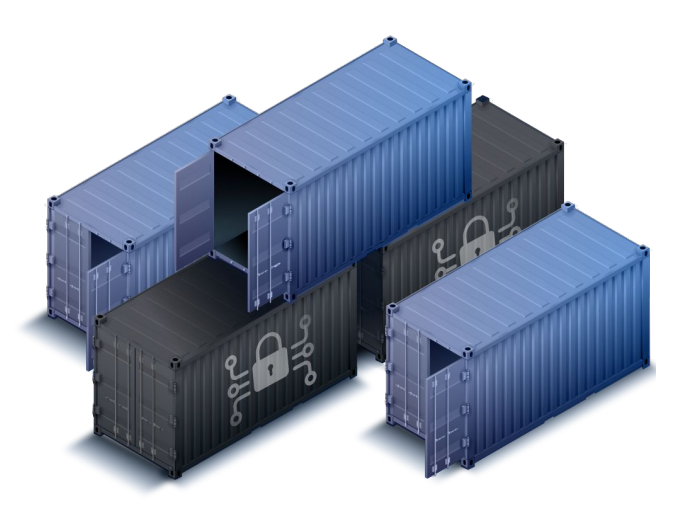

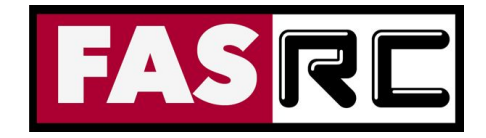

RCHelp: rchelp@rc.fas.harvard.edu

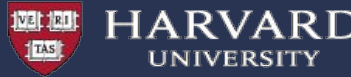

## **Objectives**

- Why containers?
- Singularity/Apptainer container system
- How to run Singularity containers on Cannon:
  - Running simple containers on cpus and GPUs
  - Serial, multicore and MPI applications
  - Running graphics with hardware rendering
- How to build your own containers
  - building local images
  - $\circ$  remote builds
- Bind mounts

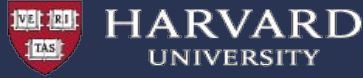

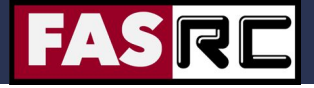

### Why Containers?

### **Deploying Applications:**

Building software is often a complicated business, particularly on a shared and multi-tenant systems:

- HPC clusters have typically very specialized software stacks which might not adapt well to general purpose applications.
- OS installations are streamlined.

Some applications might need dependencies that are not readily available and complex to build from source.

 End users use Ubuntu or Arch, cluster typically use RHEL, or SLES, or other specialized OS.

```
(... ">$ sudo apt-get install" will not work )
```

- Researcher's code often tends to comes from some old repos.

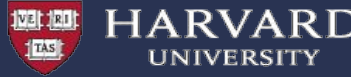

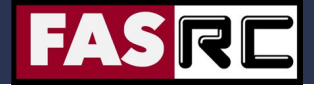

### What problems are we trying to solve?

### **Portability and Reproducibility:**

- Running applications on multiple systems typically needs replicating the installations multiple times making it hard to keep consistency.
- It would be useful to publish the exact application used to run a calculation for reproducibility or documentation purpose.
- As a user can I minimize the part of the software stack I have no control on, to maximize reproducibility without sacrificing performance too much?

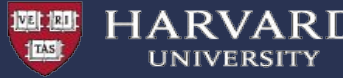

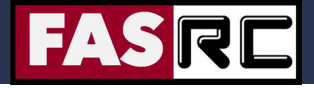

### **Containers: easi"er" software deployment**

Containers provide a potential solution.... or at the very least can help.

- Easier software deployment:

Users can leverage on installation tools that do not need to be available natively on the runtime host

(e.g. package managers of various linux distributions).

- Software can be built on a platform different from the exec hosts.
- they package in one single object all necessary dependencies.
- easy to publish and sign
- they are portable \*\*
  - ... provided you run on a compatible architecture
  - access to special hardware needs special libraries also inside the container, which at the moment limits portability

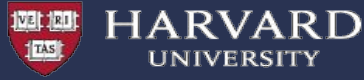

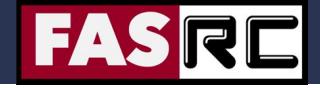

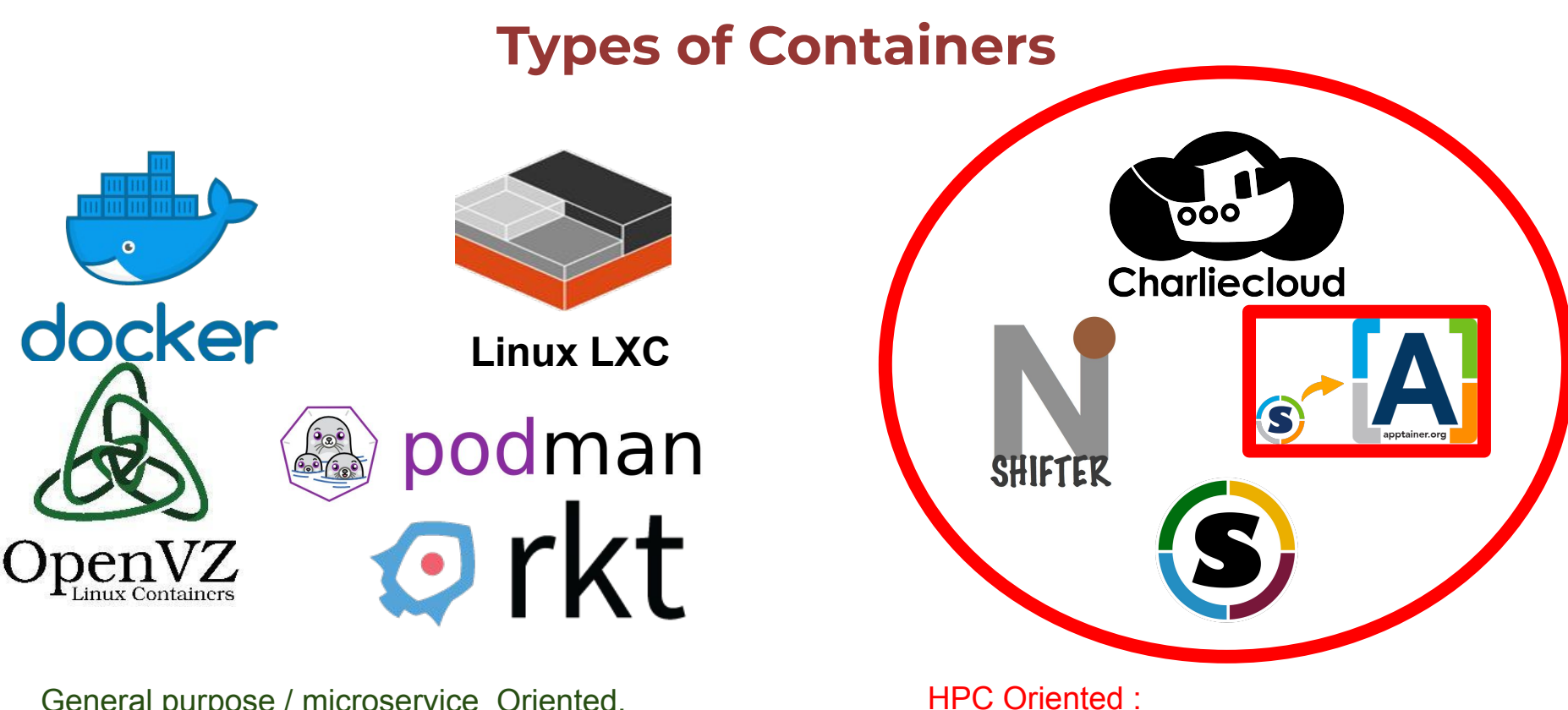

General purpose / microservice Oriented.

- Compatible with WLM
- No privilege escalation needed

6

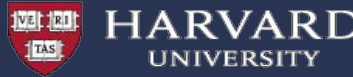

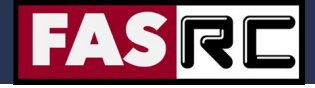

## Singularity vocabulary

- Singularity or Apptainer the software
  - As in "Singularity 3.8" or "Apptainer 1.0"
- Image a compressed, usually read-only file
  - Example: "Build a Matlab 2021a image"
  - Writable image: use --sandbox option
- Container
  - The technology: "containers vs. virtual machines"
  - An instance of an image
    - Example: "process my data in a Singularity container of Matlab
- Host computer/supercomputer where the image is run

Adapted from LSU Singularity training slides: http://www.hpc.lsu.edu/training/weekly-materials/2022-Spring/HPC\_Singularity\_Spring2022.pdf

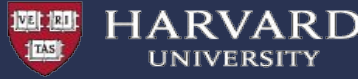

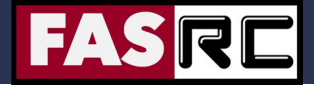

## **Singularity and Apptainer**

Singularity/Apptainer provides a container runtime and an ecosystem for managing images that is suitable for multi-tenant systems and HPC environments.

### Important aspects :

- no need to have elevated privileges at runtime, although root privileges are needed to build the images.
- each applications will have its own container
- containers are not fully isolated (e.g. host network is available)
- users have the same uid and gid when running an application
- containers can be executed from local image files, or pulling images from a docker registry

#### For basic usage refer to:

https://docs.rc.fas.harvard.edu/kb/singularity-on-the-cluster/ https://www.sylabs.io/docs/ https://apptainer.org/

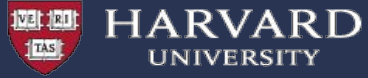

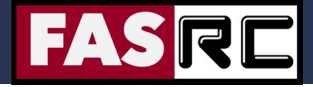

### some examples

#### /n/holyscratch01/shared/simple-examples-singularity

[simple-examples-singularity]\$ tree .

- build-simple-image
   build-simple-image
   lolcow.def
   lolcow.sif
   example-gpu
   example-gpu
   example-mpi
   example-mpi
   example-mpi.sif
  - ----- mpi.def
  - mpi\_pi.c
  - └── sbatch\_run.sh
- example-openmp
- example-openmp.sif
- ---- omp\_dot2.c
- omp\_pi.c
- ---- openmp.def
- sbatch\_run\_dot2.sh
- └── sbatch\_run\_omp\_pi.sh
- localtime
- remote-build
- ----- example-omp.sif

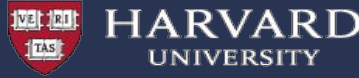

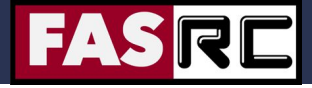

### Subcommands and options

The command structure is

singularity [global option] subcommand [subcommand option] image [args]

(see "singularity help" for all available subcommands and specific options)

The most frequent subcommands are

- build : to build an image local or remote
- shell : to start an interactive shell in a container
- exec (or run) : to execute code in a container

most frequent options for "shell" and "exec" are to control storage mounts (--bind) at runtime.

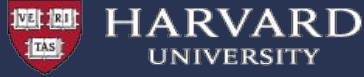

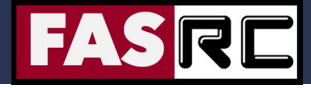

### Example : running a simple container

```
# request interactive job
user@login-node example-1]$ salloc --mem=4G -p test -N 1 -t 60
[user@holy7c24401 example-1]$ singularity run docker://r-base R
        Converting OCI blobs to SIF format
INFO:
        Starting build...
INFO:
Getting image source signatures
Copying blob 2aa31e5eaa2f done
.... omitted output
2021/05/04 14:34:03 info unpack layer:
sha256;debce101a705a0b612a556daedb6d93ca5b3ec0d8cc3b20b57b8e22ca7e64d1b
INFO: Creating SIF file...
R version 4.0.5 (2021-03-31) -- "Shake and Throw"
Copyright (C) 2021 The R Foundation for Statistical Computing
Platform: x86 64-pc-linux-qnu (64-bit)
>
[user@holy7c24401 example-1]$ singularity run docker://r-base R -q
```

```
INFO: Using cached SIF image
```

>

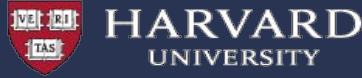

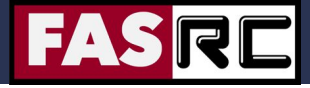

### **Cache folder**

When using images generated from remote sources singularity will cache layers and converted images under ~/.singularity

```
[user@holy7c24401 example-1]$ singularity cache list
There are 5 container file(s) using 7.77 GiB and 95 oci blob file(s) using 7.93 GiB of space
Total space used: 15.70 GiB
[user@holy7c24401 example-1]$ ls -lrtha ~/.singularity/cache/oci-tmp/
total 9.0G
... omitted output
-rwxr-xr-x 1 francesco rc_admin 91M Apr 16 11:07
c16e3a79b79dbf1e825c56485ac26e22290db3ad4c69eca4e18e0cc957c02548
-rwxr-xr-x 1 francesco rc_admin 294M May 4 10:34
ff41c917e639685e53adf9a881f000c97e7f172e9bde6b1d0ab854db6ca6b593
drwx----- 3 francesco rc_admin 410 May 4 10:34.
```

```
[user@holy7c24401 example-1]$ singularity cache clean
This will delete everything in your cache (containers from all sources and OCI blobs).
Hint: You can see exactly what would be deleted by canceling and using the --dry-run option.
Do you want to continue? [N/y] y
```

You can control location of cache with the variable SINGULARITY\_CACHEDIR https://docs.sylabs.io/guides/3.8/user-guide/build env.html

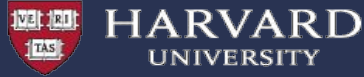

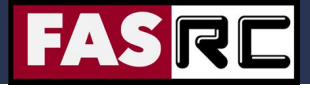

### **Multicore applications**

No difference from running natively built applications.

You can use "srun -c \$SLURM\_CPUS\_PER\_TASK", OMP\_NUM\_THREDS, or other tools from your code to control multicore performance.

```
[user@holy7c24401 example-openmp]$ cat sbatch run dot2.sh
#!/bin/bash
#SBATCH -o omp dot2.out
#SBATCH -t 0-00:30
#SBATCH --mem=4000
# Run program
export OMP NUM THREADS=$SLURM CPUS PER TASK
srun -c $SLURM CPUS PER TASK singularity exec ./example-openmp.sif /opt/bin/omp dot2.x
[user@holy7c24401 example-openmp]$ sbatch -p test -c 4 sbatch run dot2.sh
Submitted batch job 26602599
[user@holy7c24401 example-openmp]$ cat omp dot2.out
Running on 4 threads.
Thread 0: partial dot product = 128300.000000
Thread 3: partial dot product = 202550.000000
Thread 2: partial dot product = 175300.000000
Thread 1: partial dot product = 150550.000000
Global dot product = 656700.00000
```

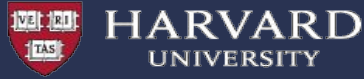

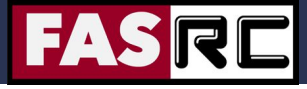

### **MPI applications**

There are several ways of running MPI applications with singularity (<u>https://docs.sylabs.io/guides/3.8/user-guide/mpi.html</u>) We recommend hybrid mode (application from container, mpirun from host)

```
[user@holy7c24401 example-mpi]$ cat sbatch run.sh
#!/bin/bash
#SBATCH -J mpi pi
#SBATCH -o mpi pi.out
#SBATCH -e mpi pi.err
#SBATCH -t. 0-00:30
#SBATCH -n 16
#SBATCH -N 1
#SBATCH --mem-per-cpu=1000
#SBATCH -p test
# Run program
for i in 1 2 4 8 16
do
   echo "Number of processes: ${i}"
   mpirun -np $i singularity exec
./example-mpi.sif /opt/bin/mpi pi.x 100000000
    echo " "
done
```

```
[user@holy7c24401 example-mpi]$ sbatch sbatch_run.sh
Submitted batch job 26602885
```

```
[user@holy7c24401 example-mpi]$ cat mpi_pi.out |
grep -A1 Number
Number of processes: 1
Elapsed time = 17.859150 seconds
--
Number of processes: 2
Elapsed time = 8.926302 seconds
--
Number of processes: 4
Elapsed time = 4.479907 seconds
--
Number of processes: 8
Elapsed time = 2.253929 seconds
--
Number of processes: 16
Elapsed time = 1.134280 seconds
```

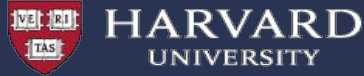

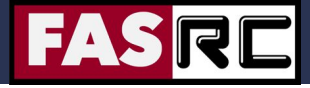

### **GPU** computing

The option "--nv" allows to automatically import in the container all you need to run your cuda based application.

[user@boslogin04 example-gpu]\$ cat sbatch-run-cuda.sh #!/bin/bash #SBATCH -p gpu\_test #SBATCH -t 30 #SBATCH -o tf\_example.out #SBATCH --gres=gpu:1 #SBATCH --gpu-freq=high #SBATCH --mem=8G

#### export

myimage=/n/singularity\_images/FAS/nvidia-ngc/tensorflow/tensor flow 19.10-py3.sif

[ ! -d ./benchmarks ] && git clone --branch cnn\_tf\_v1.14\_compatible https://github.com/tensorflow/benchmarks.git

cd benchmarks/scripts/tf\_cnn\_benchmarks singularity exec --nv \$myimage python tf\_cnn\_benchmarks.py --num\_gpus=1 --batch\_size=32 --model=resnet50 --variable update=parameter server

[user@boslogin04 example-gpu]\$ sbatch sbatch-run-cuda.sh Submitted batch job 26603987

```
[user@boslogin04 example-gpu]$ tail -20 tf example.out
_____
Generating training model
Initializing graph
Running warm up
Done warm up
      Img/sectotal loss
Step
      images/sec: 310.9 + - 0.0 (jitter = 0.0)
1
                                                8.169
      images/sec: 310.1 +/- 0.2 (jitter = 0.4) 7.593
10
20
      images/sec: 310.4 +/- 0.2 (jitter = 0.6) 7.696
      images/sec: 310.4 +/- 0.1 (jitter = 0.6) 7.753
30
40
      images/sec: 310.4 +/- 0.1 (jitter = 0.4)
                                                8,007
50
      images/sec: 309.2 +/- 1.0 (jitter = 0.7) 7.520
      images/sec: 309.4 +/- 0.9 (jitter = 0.6) 7.989
60
70
      images/sec: 309.5 +/- 0.7 (jitter = 0.5) 8.027
      images/sec: 309.6 +/- 0.6 (jitter = 0.6) 7.932
80
90
      images/sec: 309.5 +/- 0.6 (jitter = 0.6) 7.851
      images/sec: 309.2 +/- 0.6 (jitter = 0.6) 7.798
100
total images/sec: 308.94
```

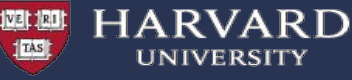

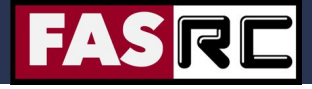

## **Example : running with accelerated graphics**

This needs to be run on a gpu node where gpu accepts graphics tasks and with a graphics server running (remoteviz partition)

>\$ singularity exec --nv /n/singularity\_images/OOD/unet-caffe/unet-caffe-fiji\_latest-2020-03-23.sif /bin/bash -c

"vglrun ImageJ-linux64"

vglrun needs to be installed **inside** the container.

example of vdi app : https://gitlab-int.rc.fas.harvard.edu/openondemand/imagej-unet-caffe

| Image                                          | J Unet-C                                                        | Caffe ve                                             | ersion: d                                  | 3670dd                                                    |                                                     |                                       |        |  |
|------------------------------------------------|-----------------------------------------------------------------|------------------------------------------------------|--------------------------------------------|-----------------------------------------------------------|-----------------------------------------------------|---------------------------------------|--------|--|
| This form<br>remoteviz<br>modified<br>and morp | will launch a<br>partition and<br>version of Ca<br>bhometry dev | an interac<br>d start Im<br>affe imple<br>reloped at | tive des<br>ageJ fro<br>menting<br>the Uni | ktop sessior<br>m a contain<br>a methods<br>versity of Fr | on a GPU<br>er which co<br>for cell cour<br>iedburg | node in th<br>ntains a<br>nting, dete | ection |  |
| Resoluti                                       | on                                                              |                                                      |                                            |                                                           |                                                     |                                       |        |  |
| width                                          | 1024                                                            |                                                      | рх                                         | height                                                    | 768                                                 | •                                     | рх     |  |
| Reset R                                        | esolution                                                       |                                                      |                                            |                                                           |                                                     |                                       |        |  |
| Memory                                         | Allocation in                                                   | n GB                                                 |                                            |                                                           |                                                     |                                       |        |  |
| 12                                             |                                                                 |                                                      |                                            |                                                           |                                                     |                                       | •      |  |
| Number                                         | of cores                                                        |                                                      |                                            |                                                           |                                                     |                                       |        |  |
| 4                                              |                                                                 |                                                      |                                            |                                                           |                                                     |                                       | •      |  |
| Number of                                      | of Cpus to all                                                  | ocate                                                |                                            |                                                           |                                                     |                                       |        |  |
| Allocate<br>Maximur                            | d Time (expr<br>n for this pa                                   | ressed in<br>rtition is                              | MM , o<br>7 days                           | r HH:MM:S                                                 | S , or DD-H                                         | H:MM).                                |        |  |
| 04:00:00                                       | )                                                               |                                                      |                                            |                                                           |                                                     |                                       |        |  |

| Terminal - francesco@supermicgp                                                                                                    | u01:~ + _ □ ×                                                                                                    | (Fiji Is Just) ImageJ                                                         | * - 0                                   | ×XXXXXX                                                               |
|----------------------------------------------------------------------------------------------------|----------------------------------------------------------------------------------------------------|-------------------------------------------------------------------------------|-----------------------------------------|-----------------------------------------------------------------------|
| Untitled × france                                                                                                    | esco@supermicgpu01:~                                                                                                    | Image Process Analyze Plugins With                                            | ndow He                                 |                                                                       |
| N/A 34C P8 19W / 235W   10H18 / 5706P18   0% Default<br>7 Tesle K200m On (0000000.89:00.0 0ff   0<br>N/A 35C P8 18W / 235W   10H18 / 5706P18 0% Default                                                                                                    | File Edit Font                                                                                                    | × 1.0.0-rc-69/1.52p; Java 1.8.0_172 [64                                       | -bit): Click here to search             |                                                                       |
| Processes:         OPU Plan         Opu Plan         Opu Plan | Setting caffe_unet binary<br>Saarching for caffe<br>\$ caffe<br>\$ caffe_unet check_mode<br>Rescaling Hyperstack (xy)<br>t = 1: scal{ | BF-C2DH-MiSp_01.tif (S                                                        | 0%)                                     | 9. 0                                                                  |
| 3 31228 0 / urr/sin/korg 910<br>6 31228 6 / urr/sin/Korg 910<br>7 31228 6 / urr/sin/Xorg 910<br>7 31228 6 / urr/sin/Xorg 910                                                                                                    | Caffe blob<br>caffe_unet<br>unet-27b917cba-945. BF-C2DH-M5p_01 tf.                                                                    | Nodel Weights<br>2D Cell Net (v0) /n/singularity.Images<br><no model=""></no> | Host Host Host Host Host Host Host Host | Status Progress<br>ing batch 1/1, tile 3.00%<br>ing for user input 0% |
| pi                                                                                                    | U-Net Segmentation                                                                                                    | ★ H ×                                                                         |                                         |                                                                       |
| Model: 2D Cell Net (x/d)<br>Weight file<br>Process Folder:<br>Use CPL:                                                                                                    | //n/singularity_images/OOD/unet-caffe/examples/models/2d_cell_net_v0.caff<br>//scrarch/francesco/tmp/<br>CFU 0                        | emodel.h5                                                                     |                                         |                                                                       |
| Memory (MB):                                                                                                    |                                                                                                    | 5,000                                                                         |                                         |                                                                       |
| Estimated GPU Memory:                                                                                                    |                                                                                                    | ▼ Port: 22[7]                                                                 |                                         |                                                                       |
| Username: francesco<br>Startup commands:                                                                                                    | Password: 👻                                                                                                    |                                                                               | Finetuning                              |                                                                       |
| Averaging: none                                                                                                    |                                                                                                    | •                                                                             | 9292929                                 | 252252252252                                                          |
| 🗹 Keep original 🗌 Show scores 🗌 Show softmax scores                                                                                                    |                                                                                                    | OK Cancel                                                                     |                                         |                                                                       |

Custom Desktop Folder

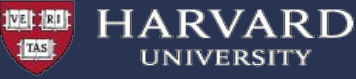

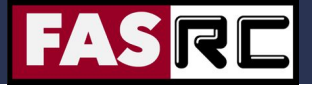

### Building images locally (i): the Singularity way

#### 1. Build Locally in your own laptop/computer

To do this you need to be on your own development environment where you have elevated privileges and Singularity installed [myLinuxSystem ]> sudo /usr/local/bin/singularity build some\_imagename.sif some\_definition\_file.def

#### 2. Build locally using Docker to build singularity. (only if you understand the options)

If you don't have a linux system available (or can't run VMs on your laptop), you can try to use docker to run singularity.

\$> docker run --privileged --rm -ti -v \$PWD/examples:/mnt -v \$PWD/localtime:/etc/localtime --entrypoint /bin/bash
quay.io/singularity/docker2singularity
bash-5.0# cd /mnt/
bash-5.0# singularity build lolcow.sif lolcow.def
INFO: Starting build...
... omitted output
INFO: Build complete: lolcow.sif
bash-5.0# singularity run lolcow.sif

/ Your true value depends entirely on \
 what you are compared with. /

```
\ ^__^
\ (00) \____
(__) \ ) \/\
| |----w |
| | ||
```

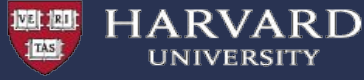

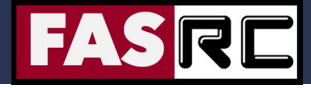

### Singularity definition file example

```
$ cat build-simple-image/lolcow.def
Bootstrap: docker
From: ubuntu:16.04
%post
    apt-get -y update
    apt-get -y install fortune cowsay lolcat
%environment
    export LC ALL=C
    export PATH=/usr/games:$PATH
%runscript
    fortune | cowsay | lolcat
```

https://docs.sylabs.io/guides/3.8/user-guide/definition\_files.html

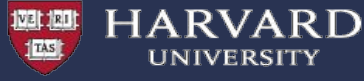

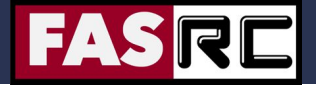

### Building images locally: (i) the Singularity way

#### Build in your own laptop/computer

To do this you need to be on your own development environment where you have elevated privileges and Singularity installed [myLinuxSystem] > sudo singularity build some\_imagename.sif some\_definition\_file.def

#### Singularity definition file example:

fortune | cowsay | lolcat

```
$ cat build-simple-image/lolcow.def
Bootstrap: docker
From: ubuntu:16.04
%post
    apt-get -y update
    apt-get -y install fortune cowsay lolcat
%environment
    export LC_ALL=C
    export PATH=/usr/games:$PATH
%runscript
```

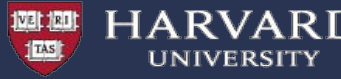

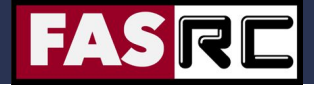

### Building images locally: (ii) the Docker way

Use Docker to build your local image and then convert it to singularity :

- build your image in docker from a Dockerfile, or interactively
- convert the image with docker2singularity

#### Example :

Using docker can be convenient because the tools are very mature and it's very simple to modify images, add layers, ...

https://github.com/singularityhub/docker2singularity

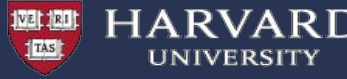

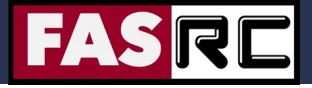

### **Building images remotely with Sylabs cloud**

#### Build remotely directly from Cannon to singularity cloud

You can do it on Cannon, but you need to first (detailed FASRC docs):

- sign up for an account on <u>https://cloud.sylabs.io/library</u>
- generate a token
- use "singularity login" to login

```
[user@login-node]$ salloc --mem=4000 -p test -N 1 -t 60
[user@compute-node]$ singularity remote login
[user@compute-node]$ singularity build --remote some imagename.sif some definition file.def
```

This will use your definition file to build the image in Sylabs cloud and download it to your local folder on Cannon

Note that you likely need to adapt some of the sections of your definition file:

- %files section: copy files from outside of the container into the container
- %post section: download and install software and libraries

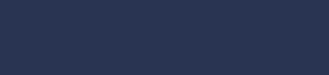

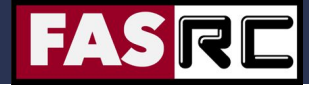

# Local vs Remote build

Remote builds are very convenient but you might need to adapt your definition file

\$ cat example-openmp/openmp.def Bootstrap: docker From: ubuntu:18.04

%setup mkdir \${SINGULARITY\_ROOTFS}/opt/bin

#### %files

omp\_pi.c /opt/bin omp\_dot2.c /opt/bin

HARVARD

%environment export PATH="/opt/bin:\$PATH"

#### %post

echo "Installing required packages..." apt-get update && apt-get install -y bash gcc gfortran

echo "Compiling the application..." cd /opt/bin && gcc -fopenmp -o omp\_pi.x omp\_pi.c && gcc -fopenmp -o omp\_dot2.x omp\_dot2.c \$ cat remote-build/openmp-remote.def Bootstrap: docker From: ubuntu:18.04

%setup mkdir \${SINGULARITY\_ROOTFS}/opt/bin

%environment export PATH="/opt/bin:\$PATH"

%post echo "Installing required packages..." apt-get update && apt-get install -y bash gcc gfortran curl

echo "Compiling the application..." cd /opt/bin && curl -O https://raw.githubusercontent.com/fasrc/User\_Codes/master/Courses/CS20 5/OpenMP/Example6/omp\_pi.c && gcc -fopenmp -o omp\_pi.x omp\_pi.c cd /opt/bin && curl -O https://raw.githubusercontent.com/fasrc/User\_Codes/master/Courses/CS20 5/OpenMP/Example5/omp\_dot2.c && gcc -fopenmp -o omp\_dot2.x omp\_dot2.c

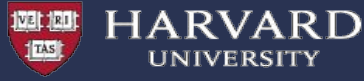

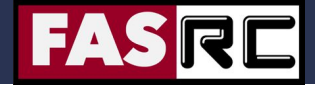

### Singularity and host file system

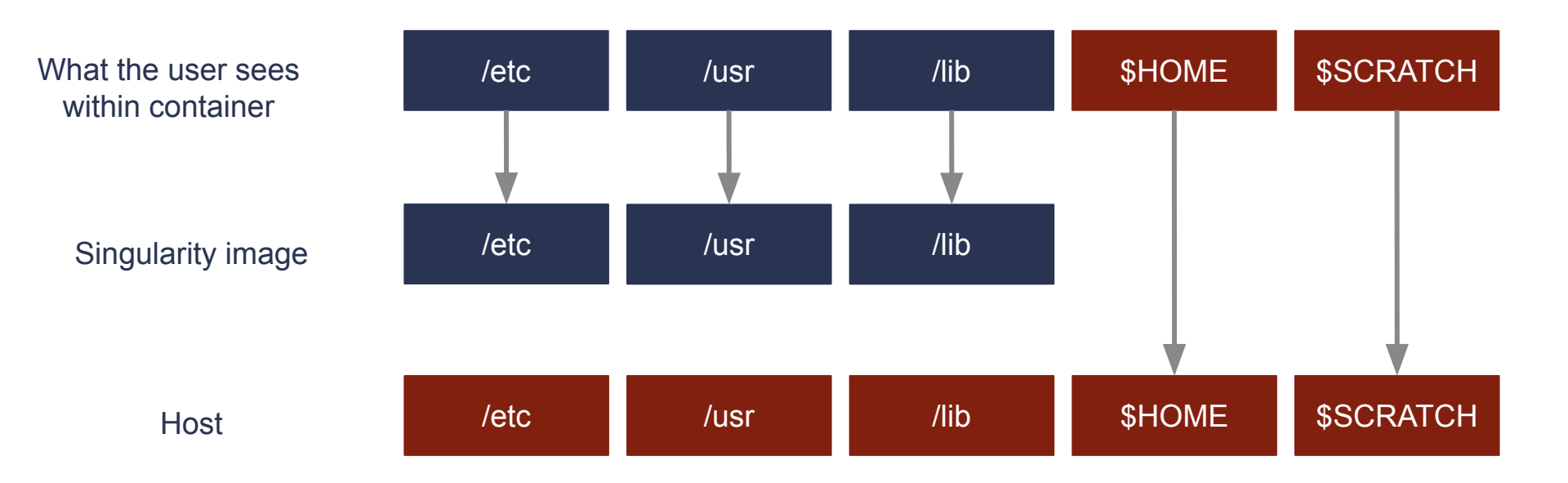

Adapted from LSU Singularity training slides:

http://www.hpc.lsu.edu/training/weekly-materials/2022-Spring/HPC\_Singularity\_Spring2022.pdf

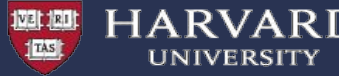

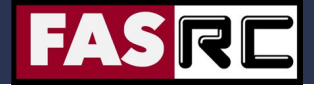

### **Storage: Bind Mount**

- By default all directories in the Singularity image are read only.
  - Note: When building from Docker, sometimes Docker expects something to be writable that may not be in Singularity.
- In addition system directories are not available, only those defined in the Singularity image.
- You can bind external mounts into singularity using the -B option
  - -B hostdir:containerdir
  - -B hostdir <- Maps it to same path inside the container</p>
- On Cannon, we automatically map /n, /net, /scratch and /cvmfs into the image using bind mount.

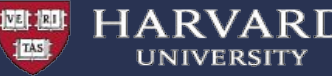

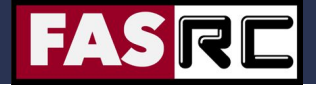

### **Bind Mount: some interesting use cases**

1. Expose extra tools from the host inside the container (for example slurm)

\$> export SING\_BINDS=" -B /etc/nsswitch.conf -B /etc/sssd/ -B /var/lib/sss -B /etc/slurm -B /slurm -B /var/run/munge -B `which sbatch ` -B `which srun ` -B `which sacct ` -B `which scontrol ` -B /usr/lib64/slurm/ "

\$> export SING\_BINDS="\$SING\_BINDS -B \${OMNIROOT}/omnisci-storage:/omnisci-storage -B
\${OMNIROOT}/Datasets:/omnisci/sample\_datasets "

\$> singularity run \$SING\_GPU \$SING\_BINDS --pwd /omnisci \$container\_image

2. Overlay folders to hide the content to applications in case there is no option to specify an alternate location. e.g.

\$> export SING\_BINDS=" \$SING\_BINDS -B \$MYTMP:/tmp -B \$RSTUDIO\_CONFDIR:\$HOME/.rstudio "

3. Sometimes you need to only allow a few specific things to be mapped in the container \$> export SING\_BIND=" --contain -B /tmp -B /dev -B /scratch -B `dirname \$HOME` -B /n/helmod/apps -B /n/helmod/modulefiles -B /n/sw/eb -B /n/sw/intel-cluster-studio-2017 "

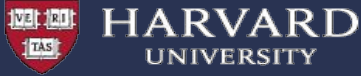

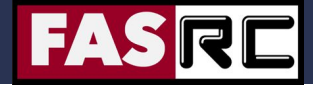

### Additional use cases (i) : Legacy software

When we moved from Centos6 to Centos7 there were a few legacy software that would not work in Centos 7. We can still run those in a centos6 container.

We need to provide support to GUI legacy software that needs to run in centos6-ish environment.

```
cat > run-abagus <<EOF
#!/bin/bash
  export SEND 256 COLORS TO REMOTE=1
  export XDG_CONFIG_HOME="<%= session.staged_root.join("config") %>"
  export XDG DATA HOME="<%= session.staged root.join("share") %>"
  export XDG CACHE HOME="\(mktemp - d)"
                                                                        Xfce centos6
  module restore
                                                                         Launched from
  set -x
  xfwm4 --compositor=off --daemon --sm-client-disable
                                                                         the container
  xsetroot -solid "#D3D3D3"
  xfsettingsd --sm-client-disable
  xfce4-panel --sm-client-disable
) &
                                                                  Abagus is loaded
export PATH=/n/sw/abagus-6.12/Commands:$PATH
abagus cae -mesa
                                                                  from our software repo
EOF
chmod +x myrun.sh
dbus-uuidgen > mymachid
                                                    Singularity container running xfce in centos6
image=xfce-centos6/xfce-el6fasrc.img
singularity exec -B ./mymachid:/var/lib/dbus/machine-id $image ./run-abagus
```

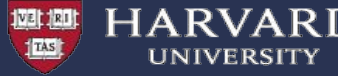

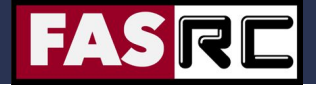

### Additional use cases: Storage performance

Matlab 2018b Desktop has a large startup time  $(\sim 3 - 5 \text{ minutes})$  when loaded from our module system. This can be considered ok for long batch jobs, but not acceptable for interactive jobs.

A Matlab 2018b container stored on our Lustre filesystem can be launched in ~ 10 seconds.

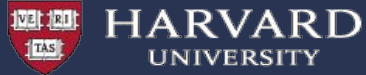

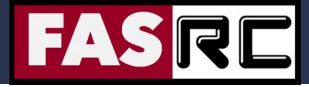

### **Overlay:** useful for dealing with large number of files

from https://informatics.fas.harvard.edu/cactus-on-the-fasrc-cluster.html (courtesy of Nathan Weeks)

readonly JOBSTORE\_IMAGE=jobStore.img readonly CACTUS\_SCRATCH=/scratch/cactus-\${SLURM\_JOB\_ID}

mkdir -m 777 \${CACTUS\_SCRATCH}/upper \${CACTUS\_SCRATCH}/work truncate -s 2T "\${JOBSTORE\_IMAGE}" singularity exec \${CACTUS\_IMAGE} mkfs.ext3 -d \${CACTUS\_SCRATCH} "\${JOBSTORE\_IMAGE}"

# Use empty /tmp directory in the container (to avoid, e.g., pip-installed packages in ~/.local) mkdir -m 700 -p \${CACTUS\_SCRATCH}/tmp

# the toil workDir must be on the same file system as the cactus jobStore singularity exec --overlay \${JOBSTORE\_IMAGE} \${CACTUS\_IMAGE} mkdir -p /cactus/workDir srun -n 1 singularity exec --cleanenv \

--no-home \
--overlay \${JOBSTORE\_IMAGE} \
--bind \${CACTUS\_SCRATCH}/tmp:/tmp \
\${CACTUS\_IMAGE} \
cactus \${CACTUS\_OPTIONS-} \${restart-} --workDir=/cactus/workDir --binariesMode local /cactus/jobStore "\${SEQFILE}" "\${OUTPUTHAL}"

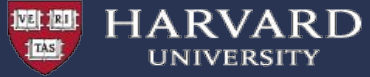

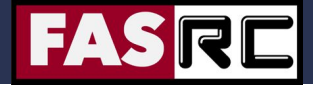

# **VMs or Containers**

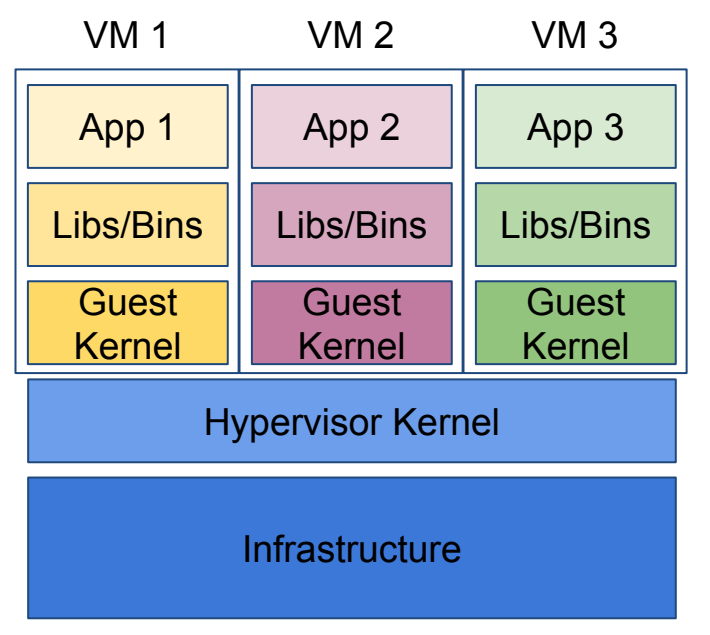

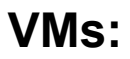

hardware virtualization + OS

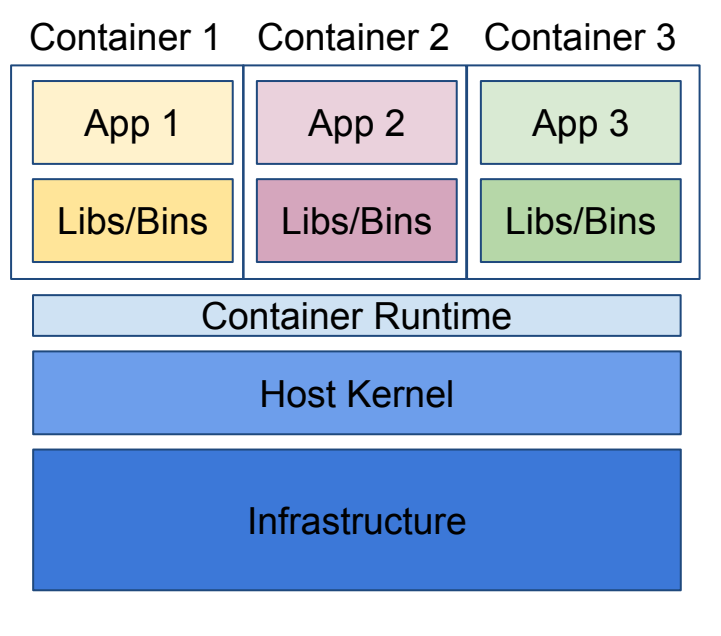

### **Containers**: User defined software stack